Artila's IoT gateway connects industrial devices and proactively collects the real time data, buffers it and then push it to cloud or database server. The field data can also be exchanged between I/O device and PLC cyclically by using the IoT gateway via standard Modbus, MQTT and RESTful web API. In addition, if the I/O device is smart enough, it can also push the sensor data to cloud by MQTT.

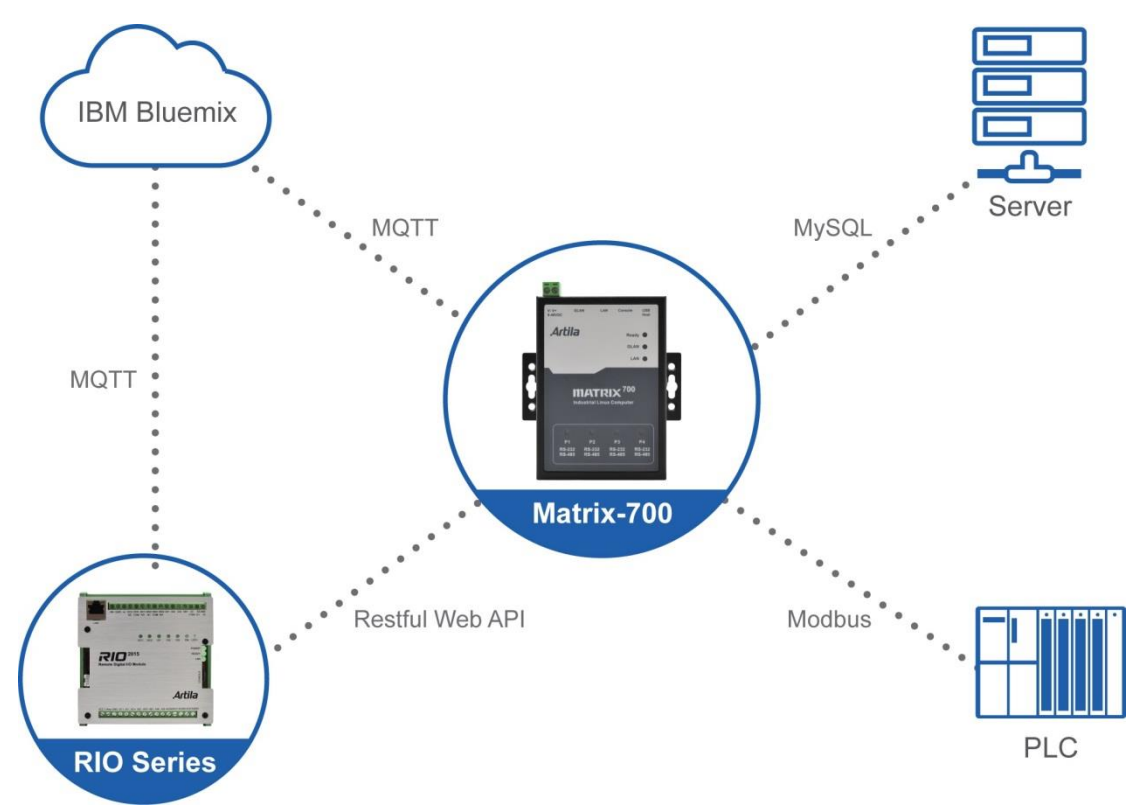

To avoid tedious low level programming in this kind of task, we use Node-RED, the open graphic programming IoT flow with nodes to reduce time of development.

To connect the Things to Internet, the IoT gateway needs to establish a configurable connection between devices. Artila uses Node-RED for this task, a very flexible visual wiring editor for the Internet of Things.

Node-RED was developed by IBM, it is a web-based graphical tool with an intuitive user interface for wiring node with application data flow. Nodes are wired by means of a mouse with drag and drop.

Node-RED is based on node.js a platform independent runtime environment to develop web applications with server side JavaScript. You can find more information regarding Node-RED. (<u>http://nodered.org</u> current manual <u>http://nodered.org/docs</u> getting started <u>http://nodered.org/docs/getting-started</u>)

To install Node-RED in your IoT gateway, you can use commands apt-get update to update the repository and use apt-get install nodejs-npm node-red to install npm and red-red.

Use

apt-get install gcc g++ gcc-dev gcc-symlinks g++-symlinks binutils to install native C compiler and use npm install –g node-red-dashboard node-red-node-serialport –unsafe –perm to install dashboard and serial port Nodes. now you can use command node-red to start Node-RED

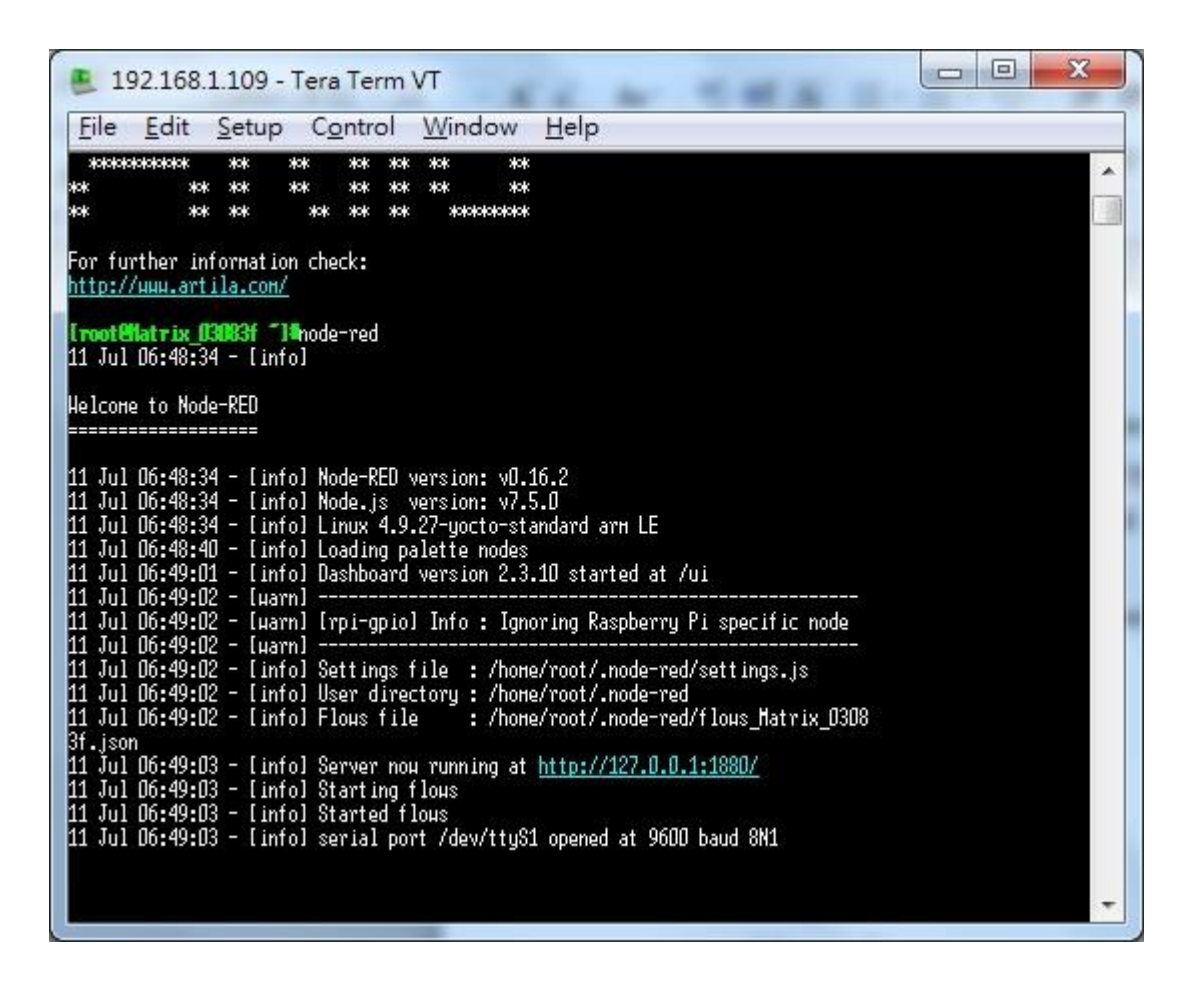

It will take about three minutes to start Node-RED in your gateway. Once done, you can use browser to visit <u>https://localhost:1880</u> where localhost is the IP address of your gateway. Now you can see the flow editing window on screen as follow:

| Node-RED : 192.168.1.1            | ×                                          | And in case of the local division of the local division of the loc | and press of the same   | Summer of The local division of the local division of the local di |            |            |                 | - 0 - ×    |
|-----------------------------------|--------------------------------------------|----------------------------------------------------------------------------------------------------|-------------------------|----------------------------------------------------------------------------------------------------|------------|------------|-----------------|------------|
| ← → C ① 192.168.1 ■ Apps ○ 新増分頁 ○ | 1.109:1880/#<br>Player Card: Chien-1 M C C | achelan Smart Gric 🔺 Boo                                                                                                    | okmarks 💼 Google 新聞     | <ul> <li>● 新手上路 Facebook(</li> </ul>                                                                                                    | 1) 🎒 小惡魔的動 | 力研究室       | ☆ O O           | 👽 🔝 🚦      |
| Rode-RED                          |                                            |                                                                                                    |                         |                                                                                                    |            |            | - Deploy        | • =        |
| Q filter nodes                    | Flow 1                                     |                                                                                                    |                         |                                                                                                    | +          | info       | debug           | dashboar 🕫 |
| ~ input                           |                                            |                                                                                                    |                         |                                                                                                    | <u>^</u>   |            |                 |            |
| 🗧 inject                          |                                            |                                                                                                    |                         |                                                                                                    |            |            |                 |            |
| catch                             |                                            | _                                                                                                    |                         |                                                                                                    |            |            |                 |            |
| status o                          |                                            | /dev/ttyS1                                                                                                    | 🤇 msg.payload 😿         |                                                                                                    |            |            |                 |            |
| link o                            |                                            |                                                                                                    | text abc                |                                                                                                    |            |            |                 |            |
| ) mqtt                            |                                            |                                                                                                    | Contraction of Contract |                                                                                                    |            | Export the | e selected node | es, or the |
| http                              |                                            |                                                                                                    | - Ida                   | 10 10.00                                                                                                    |            | currer     | nt tab with ctr | 1-e        |
| websocket                         |                                            | true U                                                                                                    |                         | nected                                                                                                    |            |            |                 |            |
| ) tcp                             |                                            |                                                                                                    |                         |                                                                                                    |            |            |                 |            |
| y udp                             |                                            |                                                                                                    |                         |                                                                                                    |            |            |                 |            |
| N serial                          |                                            |                                                                                                    |                         |                                                                                                    |            |            |                 |            |
| v output v                        | 4                                          |                                                                                                    |                         |                                                                                                    | *          |            |                 |            |
| A ¥                               |                                            |                                                                                                    |                         |                                                                                                    | - 0 +      |            |                 |            |

A node can have input and/or output and can connect with other nodes. Data transport between nodes is called *msg* object. The msg object contains two properties: .topic and .payload.

The following categories of node exist in Node-RED:

- Input
- Output
- Function
- Social
- Storage
- Analysis
- Advanced
- Dashboard

A demo flow of Node-RED is constructed as the following diagram. A Matrix-700 which is pre-installed Node-RED connects to a RIO-2010BM and access the remote I/O via a RESTful Web API. Therefore the computer can use Web browser to configure and run Node-RED flow.

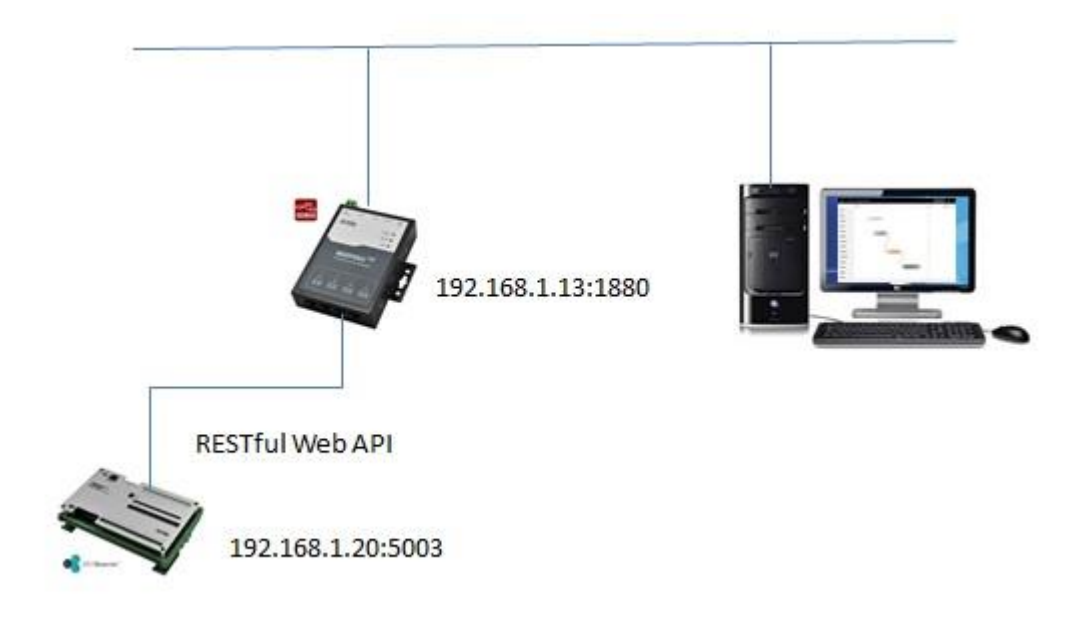

*Node-RED uses http input Node and method GET* to get *the digital output data of* RIO-2010BM. The Web API is as followed:

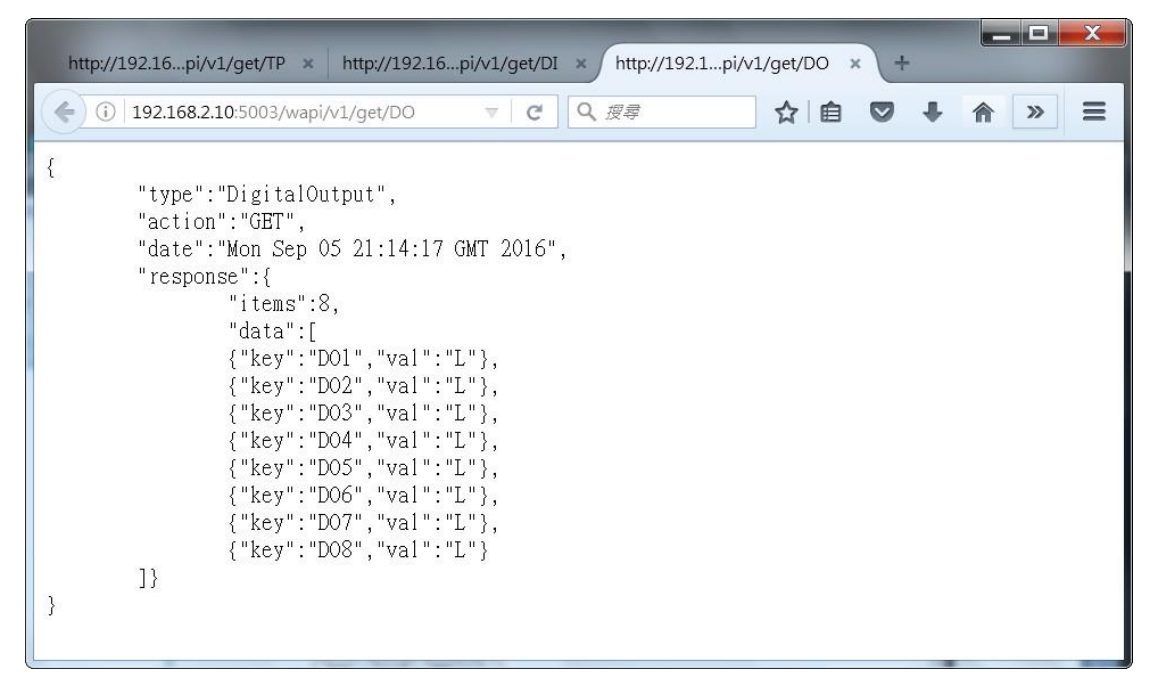

The response data is in JSON format.

| SUZUKI VITARA / SX4 ( | × M 收件匣 (3,716) - mike.ks   | × Node-RED: 192.168.1.1 ×           | 1                 |                   |     |                               | Mile                               |                            | ×     |
|-----------------------|-----------------------------|-------------------------------------|-------------------|-------------------|-----|-------------------------------|------------------------------------|----------------------------|-------|
| ← → C ① 192.168.      | 1.13:1880/#                 |                                     |                   |                   |     |                               | ☆ 💿 (                              |                            | :     |
| H Apps 凸 新增分頁 凸       | Player Card: Chien-I M 🔀 Ca | achelan Smart Gric 🔺 Bookmarks 📷 Go | oogle 新聞 🥑 新手上路 【 | Facebook (1) 🗿 小恩 | 電的動 | 力研究室                          | » 📘                                | Other bookn                | narks |
| Node-RED              |                             |                                     |                   |                   |     |                               | -/ Deplo                           | y <del>-</del>             |       |
| Q filter nodes        | Flow 1                      |                                     |                   | -                 | +   | info                          | debug                              | config                     | ж     |
| catch                 |                             |                                     |                   |                   | -   |                               |                                    | τ                          |       |
| status                |                             |                                     |                   |                   |     | 7/17/2017, 9:37:33            | 3 AM node: 8d4f3f71.5              | 16fb                       |       |
| link o                |                             |                                     |                   |                   |     | • "                           | 19[040]                            |                            |       |
| mqtt                  | timestamp                   | Http://get/DO                       | msg.payload       |                   |     | {++*type":"D<br>Jul 17 01:36  | igitalOutput",↔<br>:46 GMT 2017",↔ | "action":"G<br>"response": | ET",  |
| http                  |                             |                                     |                   |                   |     | {+→→"items":<br>[++→+("key":" | 8,↔→"data":<br>D01","val":"L"},    |                            | 002"  |
| websocket             |                             |                                     |                   |                   |     | 414]}4j.4j.a                  |                                    |                            |       |
|                       |                             |                                     |                   |                   |     |                               |                                    |                            |       |
| tcp                   |                             |                                     |                   |                   |     |                               |                                    |                            |       |
| y udp                 |                             |                                     |                   |                   |     |                               |                                    |                            |       |
| 👖 serial 🖗            |                             |                                     |                   |                   |     |                               |                                    |                            |       |
| ~ output              |                             |                                     |                   |                   |     |                               |                                    |                            |       |
| datum -               |                             |                                     |                   |                   |     |                               |                                    |                            |       |
| debug                 |                             |                                     |                   |                   | ÷   |                               |                                    |                            |       |
| o link 🗸              | <                           |                                     |                   | •                 |     | 4                             |                                    |                            | •     |
| A ¥                   |                             |                                     |                   | - 0 -             | +   |                               |                                    |                            | -     |

Drag and connect *injet*, *http*, and *debug* Nodes and edit *http* Node as follow:

| Method       GET       •         URL       http://192.168.1.20:5003/wapi/v1/get/DO       •         Enable secure (SSL/TLS) connection       •       •         Use basic authentication       •       •         Return       a UTF-8 string       • | Method       GET       •         IRL       http://192.168.1.20:5003/wapi/v1/get/DO       •         Inable secure (SSL/TLS) connection       •       •         Use basic authentication       •       •         weturn       a UTF-8 string       •         Http://get/DO       •       • | Delete        |                         | Cancel             | Done |
|----------------------------------------------------------------------------------------------------|----------------------------------------------------------------------------------------------------|---------------|-------------------------|--------------------|------|
| URL http://192.168.1.20:5003/wapi/v1/get/DO Enable secure (SSL/TLS) connection Use basic authentication Return a UTF-8 string •                                                                                                    | IRL       http://192.168.1.20:5003/wapi/v1/get/DO         Inable secure (SSL/TLS) connection         Use basic authentication         Leturn       a UTF-8 string         Http://get/DO                                                                                                  | E Method      | GET                     |                    | •    |
| Enable secure (SSL/TLS) connection<br>Use basic authentication<br>Return a UTF-8 string •                                                                                                    | inable secure (SSL/TLS) connection<br>Use basic authentication<br>eeturn a UTF-8 string •<br>Http://get/DO                                                                                                    | URL           | http://192.168.1.20:5   | 003/wapi/v1/get/DO |      |
| Use basic authentication Return a UTF-8 string                                                                                                    | Use basic authentication<br>Leturn a UTF-8 string •<br>Lame Http://get/DO                                                                                                    | Enable sec    | ure (SSL/TLS) connectio | 'n                 |      |
| Return a UTF-8 string                                                                                                    | a UTF-8 string   Http://get/DO                                                                                                    | 🛾 Use basic a | authentication          |                    |      |
|                                                                                                    | lame Http://get/DO                                                                                                    | Return        | a UTF-8 string          |                    | •    |
| Name Http://get/DO                                                                                                    |                                                                                                    | Name          | Http://get/DO           |                    |      |
|                                                                                                    |                                                                                                    |               |                         |                    |      |

Click Deploy button, you can get the digital output channel status of the RIO-2010BM

and output to the *debug* Node.

There are more Nodes and Flows available at <u>http://flow.nodered.org</u> Find the Node you need and install it to your IoT gateway by *npm* 

## Install

Run the following command in the root directory of your Node-RED install

npm install node-red-contrib-modbus

Run the following command for global install

npm install -g node-red-contrib-modbus

try these options on npm install to build, if you have problems to install

--unsafe-perm --build-from-source

Please refer to http://nodered.org/docs for more features of Node- RED.